# 臺中市健康促進學校網站

# 活動行事曆及成果填報操作說明

- 一、一般學校登入
  - 1. 健康促進學校網址: <u>http://hps.tc.edu.tw</u> 點選「健促學校登入」

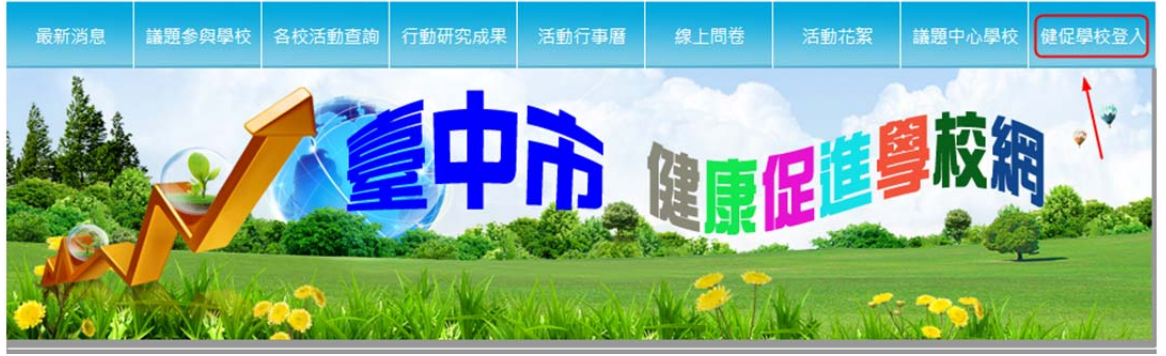

2. 選擇自己的學校,密碼預設為:tchps

| R | 說明<br>本功能僅供健康促進學校管理人員登入 |                                                                                                    |
|---|-------------------------|----------------------------------------------------------------------------------------------------|
|   |                         | <ul> <li> <i>↓</i> 甲国 ■     </li> <li> <i>☆</i> ↓ <i>↓</i> <b>♥</b> 𝔅 :      </li> <li> <i>↓</i> <b>♥</b> 𝔅 :      </li> <li> <i>↓</i> <b>♥</b> 𝔅 :      </li> <li> <i>↓</i> <b>♥</b> 𝔅 :      </li> <li> <i>↓</i> <b>♥</b> 𝔅 :      </li> <li> <i>↓</i> <b>♥</b> 𝔅 :      </li> <li> <i>↓</i> <b>♥</b> 𝔅 :      </li> </ul> |
|   |                         | 登入 重填                                                                                                    |

3. 第一次登入, 強制變更密碼(密碼 6~10 個字元)

| 第一次登入,強制變更學校登入密碼 |         |  |  |  |  |  |
|------------------|---------|--|--|--|--|--|
| 行政區              | 大甲區     |  |  |  |  |  |
| 學校名稱             | 大甲國中    |  |  |  |  |  |
| 舊密碼              |         |  |  |  |  |  |
| 新密碼              |         |  |  |  |  |  |
| 再一次              |         |  |  |  |  |  |
| 變更密碼 取消          | 變更密碼 取消 |  |  |  |  |  |

### 二、學校資料維護

1. 點選「學校資料維護」

| 大甲國中承辦人  | 行政區               | 大甲區                          |
|----------|-------------------|------------------------------|
| 登出 _ 1   | <u>學校名稱</u><br>地址 | 大甲國中<br> 43749 臺中市大甲區育英路186號 |
| 學校資料維護   | 電話<br>傳真          | (04)26872564<br>(04)26880609 |
| 年度承辦資料管理 | 校長姓名<br>學校網址      | 吳茂林                          |
| 變更登入密碼   | 編輯                | 0                            |
|          |                   | <u>\</u> 2                   |

2. 填入正確資料後,點選「更新」。

| 行政區<br>學校名稱 | 大甲區<br>大甲國中                   |  |  |  |  |  |
|-------------|-------------------------------|--|--|--|--|--|
| 地址          | 43749 臺中市大甲區育英路186號           |  |  |  |  |  |
| 電話          | (04)26872564                  |  |  |  |  |  |
| 傳真          | (04)26880609                  |  |  |  |  |  |
| 校長姓名        | 吳茂林                           |  |  |  |  |  |
| 學校網址        | 交網址 http://www.tcjh.tc.edu.tw |  |  |  |  |  |
| 更新、取        | 更新、取消                         |  |  |  |  |  |

- 三、年度承辦資料管理
  - 1. 點選「年度承辦資料管理」

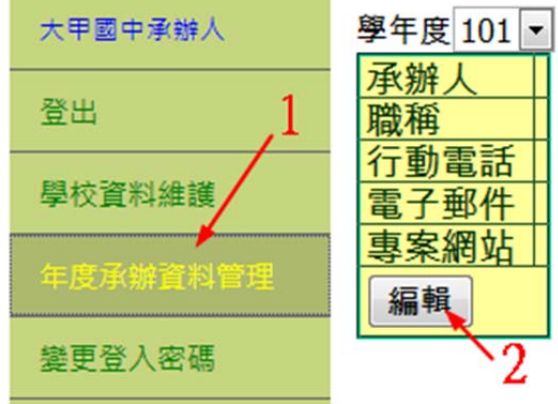

2. 填入正確資料後,點選儲存。

## 學年度 101 ▼

|   | 承辦人  | 張誌強 必填                           |
|---|------|----------------------------------|
| J | 職稱   | 衛生組長                             |
|   | 行動電話 | 0912-123456                      |
| V | 電子郵件 | anr635@tc.edu.tw                 |
| ſ | 專案網站 | http://www.tcjh.tc.edu.tw/hps 選谊 |
|   | 更新 取 | 消                                |

#### 四、上傳年度計畫、海報及總成果

1. 點選「年度計畫及總成果」,依序上傳各項電子檔

| 大甲國中承辦人  | 學年 | ■度 101 ▼ 辦理 | <b>毘議題</b> 菸害防制 | -    |    |
|----------|----|-------------|-----------------|------|----|
| -        | 序  | 文件名稱        | 規範說明            | 上傳進度 | 動作 |
| 登出       | 1  | 年度實施計畫      | pdf             | 未傳送  | 上傳 |
| 學校資料維護   | 2  | 海報          | pdf,ppt,pptx    | 未傳送  | 上傳 |
| 年度承辦資料管理 | 3  | 年度成果報告      | pdf,至多8頁        | 未傳送  | 上傳 |
| 變更登入密碼 / |    |             |                 |      |    |
| 最新消息公告管理 | 2  |             |                 |      |    |
| 左度封身又纳武田 |    |             |                 |      |    |

2. 點選「瀏覽」,選好檔案後再按「傳送」

| 學 | ▶年度 101 ▲ 辦理議題 於害防制 ▲ |              |      |          |  |  |  |
|---|-----------------------|--------------|------|----------|--|--|--|
| 序 | 文件名稱                  | 規範說明         | 上傳進度 | 動作       |  |  |  |
| 1 | 年度實施計畫                | pdf          | 未傳送  | 瀏覽 傳送 取消 |  |  |  |
| 2 | 海報                    | pdf,ppt,pptx | 未傳送  |          |  |  |  |
| 3 | 年度成果報告                | pdf,至多8頁     | 未傳送  | 上傳       |  |  |  |

3. 上傳成功,可下載、重傳或刪除

## 學年度 101 ▼ 辦理議題 菸害防制 ▼

| 序 | 文件名稱   | 規範說明         | 上傳進度 |    | 動作 |         |
|---|--------|--------------|------|----|----|---------|
| 1 | 年度實施計畫 | pdf          | 已傳送  | 觀看 | 上傳 | 刪除      |
| 2 | 海報     | pdf,ppt,pptx | 未傳送  | 重使 | 上傳 | 里除      |
| 3 | 年度成果報告 | pdf,至多8頁     | 未傳送  | 王氏 | 上傳 | 100190V |

4. 此部分每項均需上傳,各項配分為10分,共30分。

### 五、學校行事曆

1. 點選「健促學校活動行事曆」,按下「新增活動」

| 大甲國中承辦人   | 學年度 101 ▼ 辦理議題 菸害防制 ▼                   | 新增活動 |
|-----------|-----------------------------------------|------|
| 登出        | 尚未有任何活動,請立即新增。                          | 1    |
| 學校資料維護    |                                         | 12   |
| 年度承辦資料管理  |                                         |      |
| 變更登入密碼    |                                         |      |
| 最新消息公告管理  |                                         |      |
| 年度計畫及總成果  |                                         |      |
| 健促學校活動行事曆 |                                         |      |
| <b> </b>  | · 通 · · · · · · · · · · · · · · · · · · |      |

2. 填寫完成後,點選「新增」

| 辦理日期         | 2013/01/24  |  |  |  |  |  |  |
|--------------|-------------|--|--|--|--|--|--|
| 活動時間         | 9:00~11:00  |  |  |  |  |  |  |
| 活動名稱         | 健康促進學校計畫說明會 |  |  |  |  |  |  |
| 時數           | 2           |  |  |  |  |  |  |
| 說明           | 針對學校填報進行講解  |  |  |  |  |  |  |
| <u>新增 取消</u> |             |  |  |  |  |  |  |

3. 如有需要修改或删除,請點選按鈕操作

|   | 學年度 101      | ▼ 辦 | 理議題 菸害防制   | ▼ 新增活動     |             |    |            |
|---|--------------|-----|------------|------------|-------------|----|------------|
|   | 動作           | 序號  | 辦理日期       | 活動時間       | 活動名稱        | 時數 | 說明         |
| ſ | <u>修改</u> 刪除 | 1   | 2013年1月24日 | 9:00~11:00 | 健康促進學校計畫說明會 | 2  | 針對學校填報進行講解 |
|   | 修改 刪除        | 2   | 2013年1月28日 | 9:00~12:00 | 菸害防制話劇比賽    | 3  | 辦理校內比賽     |
| ι |              |     |            |            |             |    |            |

- 六、上傳活動成果1. 實施計畫與
  - -141 .

| 1. | 實施計畫與教核               | <b>打</b> 資料上傳                                                                                                    |    |
|----|-----------------------|----------------------------------------------------------------------------------------------------|----|
|    | 大甲國中承辦人               | 學年度 101 ▼ 辦理議題 菸害防制 ▼                                                                                                    |    |
|    | 登出                    | 序號         活動名稱         計畫         教材資料         參與人數         照片上傳         成果與檢討         成果表 月           · · · · · · · · · · · · · · · · · · · | 武績 |
|    |                       | 1 健康征选学校訂重就明書     上傳     上傳     【 操 編       2 菸害防制話劇比賽     上傳     上傳     上傳     填寫                                                            |    |
|    | <b>在</b> 度承辦資料管理      |                                                                                                    | 0  |
|    | 総面登入変確                |                                                                                                    |    |
|    | 是实业八口编                |                                                                                                    |    |
|    | 取制洞念公口自注              |                                                                                                    |    |
|    | 牛皮計量及總成未              |                                                                                                    |    |
|    | 健促學校活動行事會             |                                                                                                    |    |
|    | 上傳活動成果                |                                                                                                    |    |
| 2. | 點選「瀏覽」,               | 找到要上傳的檔案,再按「傳送」,最後「回上一頁」                                                                                                    |    |
|    | 活動名稱:健                | 康促進學校計畫說明會                                                                                                    |    |
|    | 實施計畫                  | 1 2 3                                                                                                    |    |
|    | 尚未上傳                  |                                                                                                    |    |
|    |                       | 瀏覽 傳送 回上一頁                                                                                                    |    |
|    | 只接受*.pdf,*            | .doc,*.docx格式                                                                                                    |    |
|    |                       |                                                                                                    |    |
| 3. | 參與人數                  |                                                                                                    |    |
|    | 活動名稱:健                | 康促進學校計畫說明會                                                                                                    |    |
|    | 填報參與活動。               | 人數                                                                                                    |    |
|    | 參加本次課程                | 或活動總人數: 250 送出                                                                                                    |    |
|    |                       |                                                                                                    |    |
|    |                       |                                                                                                    |    |
| 4. | 上傳活動照戶四<br>活動2部:健康(2) | 山虎                                                                                                    |    |
|    | 活動照片                  | 送子仪前重成为目                                                                                                    |    |
|    |                       |                                                                                                    |    |
|    | 照片一                   | 瀏覽                                                                                                    |    |
|    | 照片一說明                 |                                                                                                    |    |
|    | 照片二                   | 瀏覽                                                                                                    |    |
|    | 照片二說明                 |                                                                                                    |    |
|    | 照片三                   | 瀏覽                                                                                                    |    |
|    | 照片三說明                 |                                                                                                    |    |
|    | 照片四                   | 瀏覽                                                                                                    |    |
|    | 照片四說明                 |                                                                                                    |    |
|    | 傳送 回上一章               | 5                                                                                                    |    |

月後受了。回上一頁 只接受\*.jpg格式,上傳後會自動調整照片大小

5. 成果與檢討

| 活動名稱:健康促進學校計畫說明會                                                                |    |
|---------------------------------------------------------------------------------|----|
| 填寫成果表                                                                           |    |
| 活動名稱:健康促進學校計畫說明會<br>課程內涵:(儘量條列式敘述,字數300字為限)                                     | 、必 |
| 1.針對本市健康促進學校專案網站進行介紹。<br>2.活動行事曆填報。<br>3.活動成果上傳。<br>4.行動研究成果上傳。<br>5.生活問卷設定與操作。 | 填  |
| 成果與檢討:(儘量條列式敘述,字數300字為限)<br>1.參加人員十分踴躍。<br>2.場地設備完善。<br>3.時間稍短。                 | Ţ  |
| 儲存取消                                                                            |    |

6. 列印各場活動成果表

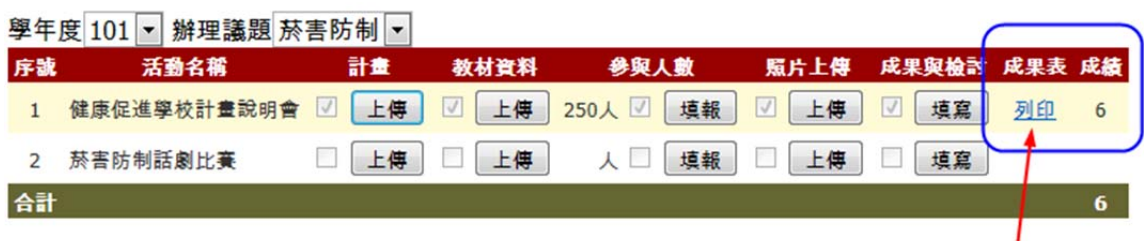

7. 活動成果計分標準: 實施計畫:2分(不一定要有) 教材資料:2分(不一定要有,請注意著作權及個資法) 照片上傳:1分(一定要) 成果與檢討:1分(一定要)

### 七、上傳行動研究成果

1. 點選「上傳行動研究成果」,再按「上傳行動研究成果報告」

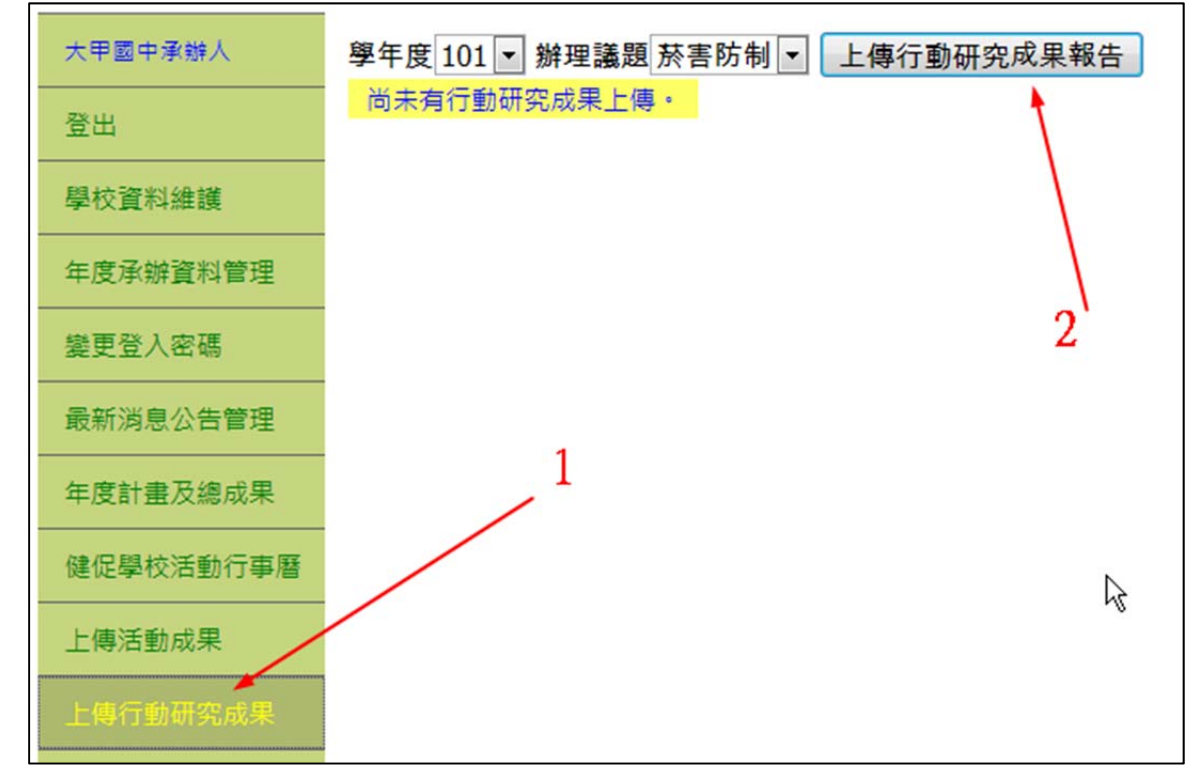

2. 填妥並選擇成果電子檔後,點選「傳送」

| 學年度 101 💌               | 辦理議題 菸害防制 ▼ 上傳行動研究成果報告                 |  |  |  |  |  |
|-------------------------|----------------------------------------|--|--|--|--|--|
| 行動研究題目                  | 親子互動態度與戒煙成效分析研究                        |  |  |  |  |  |
| 關鍵字                     | 親子互動態度,戒煙成效                            |  |  |  |  |  |
| 成果電子檔                   | C:\Temp\certificate_st.pdf 瀏覽 僅接受PDF格式 |  |  |  |  |  |
| <u>傳送</u> 取週<br>關鍵字請用半形 | 逗號分 <b>隔</b>                           |  |  |  |  |  |

3. 系統會寄出 email 通知議題中心學校承辦人進行審核。

| 學年度 | 101 | ▼ 辦理議題 菸害防制 ▼ 上傳行 | 動研究成果報告     |      |      |
|-----|-----|-------------------|-------------|------|------|
| 刪除  | 序   | 行動研究題目            | 關鍵字         | 成果報告 | 成績   |
| 8   | 1   | 親子互動態度與戒煙成效分析研究   | 親子互動態度,戒煙成效 | 2    | 尚未審查 |
| 合計  |     |                   |             |      | 0    |

4. 審核完畢會寄出 email 通知您,登入後可看到分數。

| 學年度 | 101 | ▼ 辦理議題 菸害防制 ▼ 上傳行 | 動研究成果報告     | 1    | $\frown$ |
|-----|-----|-------------------|-------------|------|----------|
| 刪除  | 序   | 行動研究題目            | 關鍵字         | 成果報告 | 成績       |
| 8   | 1   | 親子互動態度與戒煙成效分析研究   | 親子互動態度,戒煙成效 | 2    | 10       |
| 合計  |     |                   |             |      | 10       |
|     |     |                   |             |      |          |

八、生活問卷設定與管理

1. 點選「生活問卷管理」,「新增一份問卷」

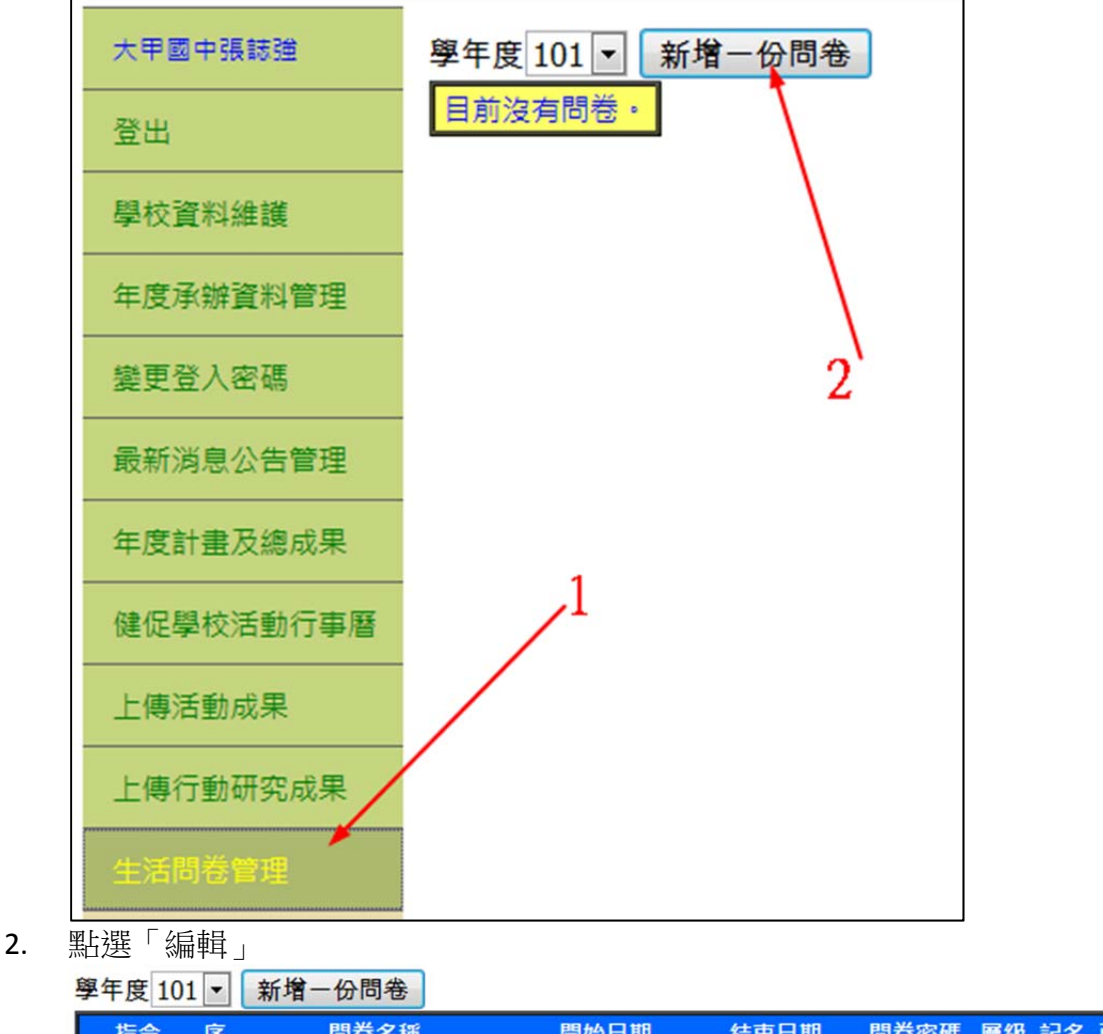

| 指         | 令  | 序 | 問卷名稱           | 開始日期       | 結束日期      | 問卷密碼      | 層級 | 記名 | 已填人數 |
|-----------|----|---|----------------|------------|-----------|-----------|----|----|------|
| 編輯        | 删除 | 1 | 101學年度第xx次生活問卷 | 2013年1月23日 | 2013年2月6日 | ru04d;hj4 | 國小 |    | 0    |
| $\square$ | -  | - |                |            |           |           |    |    |      |

密碼一定要設定(4~10 個字元),層級請務必選擇正確。最後按下「更新」
 學年度101 ▼ 新增-份問卷

| 指令 序 問卷名稱                           | 開始日期                 | 結束日期                 | 問卷密碼     | 層級         | 記名 | 已填人數 |
|-------------------------------------|----------------------|----------------------|----------|------------|----|------|
| 更新<br><u>取</u> 波<br>1 101學年度第1次生活問決 | 2013/1/23 上午 8:00:00 | 2013/2/6 上午 12:00:00 | tachia26 | 國小 ▼<br>國小 |    | 0    |
|                                     |                      | /                    |          |            |    |      |

| 學 | 年度 | E 101        | • | 新增一份問卷        |            |           |          |    |    |      |
|---|----|--------------|---|---------------|------------|-----------|----------|----|----|------|
|   | 指  | <del>令</del> | 序 | 問卷名稱          | 開始日期       | 結束日期      | 問卷密碼     | 層級 | 記名 | 已填人數 |
| 纑 | 輯  | 删除           | 1 | 101學年度第1次生活問卷 | 2013年1月23日 | 2013年2月6日 | tachia26 | 國中 |    | 0    |
|   |    |              |   |               |            |           |          |    |    |      |

九、學生線上填寫問卷

1. 點選「線上問卷」,再選擇自己學校的問卷

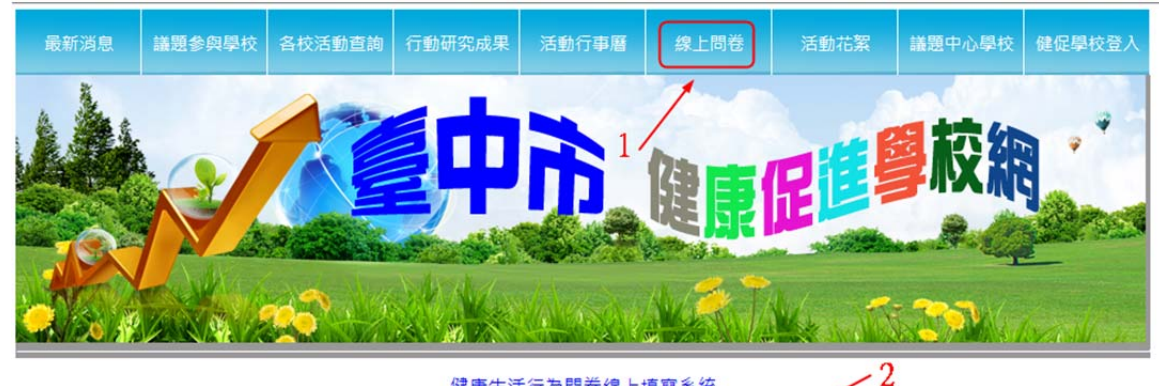

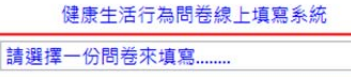

-

2. 輸入老師設定的密碼

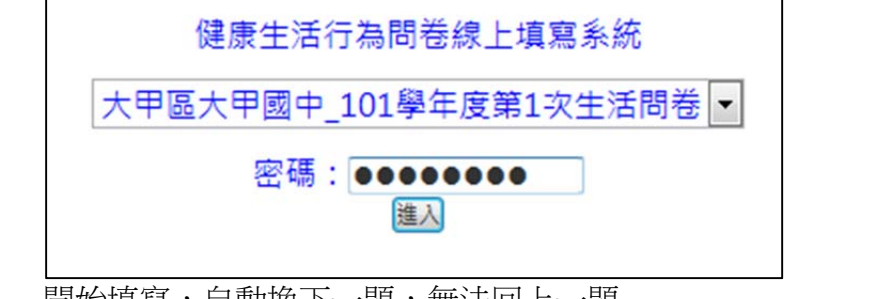

3. 開始填寫,自動換下一題,無法回上一題

大甲區大甲國中\_101學年度第1次生活問卷

題號: 1 ◎ 這一週每天有睡足8小時 ◎ 這一週每天有時候沒有睡足8小時 ◎ 這一週每天沒有睡足8小時

4. 學生填寫情形自動統計,學校承辦人可登入後觀看統計結果

| 大甲國中張誌強 | 學年度 10: | l 💌 | 新增一份問卷        | /觀看編       | 充計        |          |    |    |      |
|---------|---------|-----|---------------|------------|-----------|----------|----|----|------|
| ZX LU   | 指令      | 序   | 問卷名稱          | 開始日期       | 結束日期      | 問卷密碼     | 層級 | 記名 | 已填人數 |
| 通道      | 編輯 删除   | 1   | 101學年度第1次生活問卷 | 2013年1月22日 | 2013年2月6日 | tachia26 | 國中 |    | 1    |
| 學校資料維護  |         |     |               |            |           |          |    |    |      |

大甲區大甲國中\_101學年度第1次生活問卷(填寫問卷人數:1)

| 題號 | 選項 | 題目                                    | 人數 |
|----|----|---------------------------------------|----|
| 1  | 4  | 這一週每天有睡足8小時                           | 0  |
| 1  | 5  | 這一週每天有時候沒有睡足8小時                       | 1  |
| 1  | 6  | 這一週每天沒有睡足8小時                          | 0  |
| 2  | 1  | 這一週每天有吃早餐                             | 1  |
| 2  | 2  | 這一週每天有時候沒有吃早餐                         | 0  |
| 2  | 3  | 這一週每天沒有吃早餐                            | 0  |
| 3  | 1  | 這一週每天有吃5份蔬果(1份蔬菜是指半碗蔬菜,水果是指1個拳頭大)     | 0  |
| 3  | 2  | 這一週每天有時候沒有吃5份蔬果(1份蔬菜是指半碗蔬菜,水果是指1個拳頭大) | 1  |
| 3  | 3  | 這一週每天沒有吃5份蔬果(1份蔬菜是指半碗蔬菜,水果是指1個拳頭大)    | 0  |

## 十、各校活動查詢

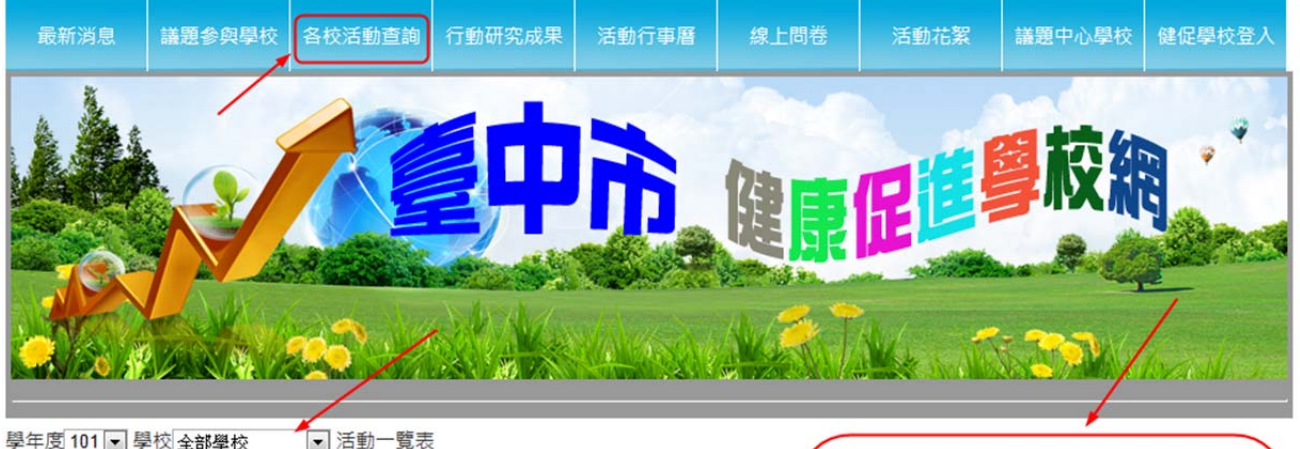

|    | and a second second |         |                      |            |      |      |    |      |        |
|----|---------------------|---------|----------------------|------------|------|------|----|------|--------|
| 序號 | 議題                  | 辦理學校    | 活動名稱                 | 辦理日期       | 實施計畫 | 教材資料 | 時數 | 參與人數 | 活動成果報告 |
| 1  | 口腔衛生                | 豐原區豐原國小 | 樂活晨跑一起來              | 2012/12/3  | 計畫   |      | 25 | 538  | 查閱     |
| 2  | 口腔衛生                | 清水區清水國小 | 清水國小口腔保健貝氏刷牙法及口腔保健宣導 | 2012/12/19 | 計畫   |      | 1  | 300  |        |
| 3  | 視力保健                | 豐原區福陽國小 | 愛眼操比賽                | 2012/12/19 |      | 教材   | 2  | 250  |        |
| 4  | 視力保健                | 豐原區福陽國小 | 聖誕節活動                | 2012/12/25 |      |      | 1  | 50   | 查閱     |
| 5  | 視力保健                | 豐原區福陽國小 | 健康愛眼操比賽              | 2013/1/17  | 計畫   | 教材   | 2  | 120  | 查閱     |
| 6  | 菸害防制                | 大甲區大甲國中 | 健康促進學校計畫說明會          | 2013/1/24  | 計畫   | 教材   | 2  | 250  | 查閱     |
| 7  | 菸害防制                | 大甲區大甲國中 | 菸害防制話劇比賽             | 2013/1/28  |      |      | 3  |      |        |
|    | 總計                  |         |                      | 1          | i    |      | 36 | 1508 |        |

## 十一、 行動研究成果查詢

| 最新消息        | 議題參與學校                  | 各校活動查詢  | 行動研究成果 | 活動行事曆         | 線上問卷 | 活動花絮                                                                                                    | 議題中心學校      | 健促學校登入  |
|-------------|-------------------------|---------|--------|---------------|------|----------------------------------------------------------------------------------------------------|-------------|---------|
| A .         |                         | 100     |        |               | And  |                                                                                                    |             |         |
| LD          |                         |         |        | R             | (23  |                                                                                                    | <b>劉夜</b> 羅 |         |
|             |                         |         | E      |               | 随家   |                                                                                                    | 8.4         | and the |
|             | LAN                     |         |        |               |      | and the second second s |             | -       |
|             |                         |         | A      | <u> Alaka</u> |      |                                                                                                    |             | load    |
| 學年度 101 ▼ 第 | 辦理議題 <mark>全部議</mark> 題 | 團 ▼ 關鍵字 |        | 1             | 查詢   | 6                                                                                                    |             | 2       |
| 序 學年度 議     | 題學植                     | Ŷ       | 行動研究題目 |               | 關鍵字  | 狀態 成                                                                                                    | 果報告         |         |

|   |     | training the second second |          |                 |             |      |          |
|---|-----|----------------------------|----------|-----------------|-------------|------|----------|
| 序 | 學年度 | 議題                         | 學校       | 行動研究題目          | 關鍵字         | 狀態   | 成果報告     |
| 1 | 101 | 視力保健                       | 豐原區福陽國小  | 視力保健行動研究        | 視力,保健       | 審查完成 | 2        |
| 2 | 101 | 視力保健                       | 豐原區福陽國小  | 我愛眼睛            | 眼睛,愛眼       | 尚未審查 |          |
| 3 | 101 | 視力保健                       | 豐原區福陽國小  | 乾乾淨淨保護眼睛        | 保護眼睛        | 審查完成 | <b>2</b> |
| 4 | 101 | 視力保健                       | 豐原區葫蘆墩國小 | 我的視力保健計畫        | 視力保健        | 審查完成 | 4        |
| 5 | 101 | 視力保健                       | 豐原區福陽國小  | 視力保健行動研究二       | 視力,燈光,燈具,室內 | 尚未審查 |          |
| 6 | 101 | 口腔衛生                       | 豐原區豐原國小  | 口腔衛生保健行動研究成果一   | 口腔衛生        | 尚未審查 |          |
| 7 | 101 | 菸害防制                       | 大甲區大甲國中  | 親子互動態度與戒煙成效分析研究 | 親子互動態度,戒煙成效 | 審查完成 | 2        |

臺中市健康促進學校活動行事曆 土二月 2013年1月 二月 日 四 五 六 <u>5</u> 1 30 31 <u>3</u> 4 2 <u>7</u> <u>8</u> <u>9</u> <u>11</u> 10 <u>12</u> 6 <u>13</u> 14 <u>15</u> 17 18 19 16 1福陽國小~健 康愛眼操比賽 <u>21</u> <u>25</u> <u>20</u> <u>22</u> <u>26</u> 24 1大甲國中~健 康促進學校計畫 說明會 27 28 29 30 <u>31</u> 1 2 <u>1大甲國中~菸</u> 害防制話劇比賽 3 4 5 7 8 9 6

十三、 議題中心學校負責人之特殊功能

1. 登入

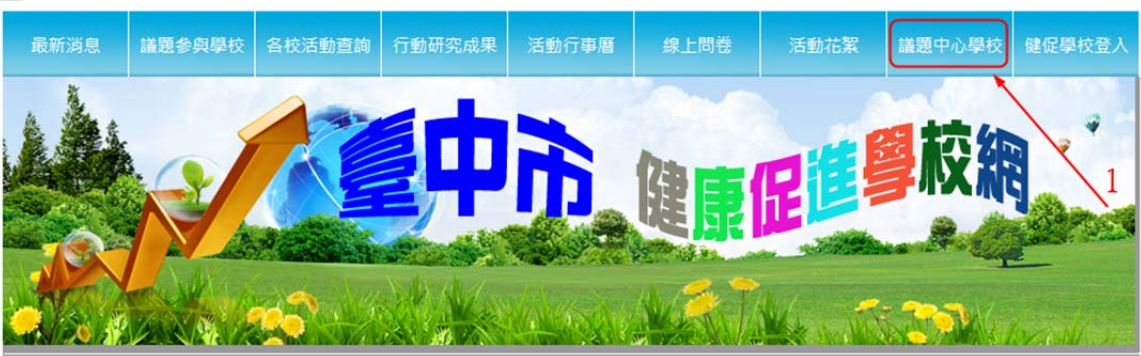

| 101 ▼ 學年度議題中心學校及承辦人一覽表 |      |         |       |      |  |
|------------------------|------|---------|-------|------|--|
| 序                      | 議題名稱 | 中心學校名稱  | 承辦人姓名 | 職稱   |  |
| 1                      | 正確用藥 | 南屯區文山國小 | 馬任賢   | 學務主任 |  |
| 2                      | 健康體位 | 西屯區泰安國小 | 林鼎鈞   | 學務主任 |  |
| 3                      | 視力保健 | 神岡區神岡國小 | 柯淑惠   | 學務主任 |  |
| 4                      | 口腔衛生 | 清水區清水國小 | 蕭光哲   | 學務主任 |  |
| 5                      | 性教育  | 大雅國中    | 鐘文生   | 組長   |  |
| 6                      | 菸害防制 | 龍津國中    | 黃詩茵   | 組長   |  |
| 議題中心學校管理人員登入           |      |         |       |      |  |

2. 寄 email 給辦理此項議題之學校承辦人員。

| 神岡區神岡園小柯淑惠 | 傳送Email給議題學校     |                                                             |                       |                                                               |                          |  |  |
|------------|------------------|-------------------------------------------------------------|-----------------------|---------------------------------------------------------------|--------------------------|--|--|
| 登出中心學校介面   |                  | ▼北區雙十國中 ▼                                                   | 西屯區至善國中               | ☑ 西屯區福科國中 ☑ 大                                                 | 里區成功國中                   |  |  |
| 管理人員資料維護   |                  | ☑ 東區大智國小 ☑                                                  | □ 南區樹義國小<br>□ 北立回陳亚國小 | ☑ 西區忠孝國小 ☑ 西<br>☑ 北市區松竹園小 ☑ 西                                 | 區大勇國小                    |  |  |
| 變更登入帳號密碼   |                  | ☑ 南屯區大新國小 ☑                                                 | 」 元屯画陳千國小<br>         | ☑ 克屯區大墩國小 ☑ 南                                                 | 屯區春安國小                   |  |  |
| 最新消息公告管理   |                  | <ul> <li>✓ 豐原區瑞穗國小</li> <li>✓ 豐原區合作國小</li> <li>✓</li> </ul> | ]豐原區南陽國小<br>]豐原區葫蘆墩國小 | ☑ 豐原區富春國小 ☑ 豐                                                 | 原區豐田國小<br>甲區內埔國小         |  |  |
| 寄信給議題學校    |                  | ☑后里區泰安國小 ☑                                                  | 神岡區神岡國小               | ☑ 神岡區社口國小 ☑ 大                                                 | <u>业</u> 區,加固小<br>雅區三和國小 |  |  |
| 行動研究成果審核   | 收件人              | ☑ 大雅區大明國小   ☑<br>  ☑ 大雅區文雅國小   ☑                            | 大雅區上楓國小<br> 潭子區潭子國小   | <ul> <li>☑ 大雅區汝鎏國小</li> <li>☑ 潭子區潭陽國小</li> <li>☑ 潭</li> </ul> | 雅區陽明國小<br>子區頭家國小         |  |  |
|            |                  | ☑ 外埔區馬鳴國小  ☑                                                | 清水區大秀國小               | ☑ 清水區吳厝國小 ☑ 沙                                                 | 鹿區沙鹿國小                   |  |  |
|            |                  | ☑ 龍井區龍津國小  ☑                                                | 大肚區大忠國小               | ☑ 大肚區永順國小 ☑ 大                                                 | 肚區大肚國小                   |  |  |
|            |                  | ☑ 大肚區山陽國小  ☑                                                | 大肚區瑞井國小               | ☑ 石岡區土牛國小 ☑ 鳥                                                 | 日區鳥日國小                   |  |  |
|            |                  | ☑ 新社區協成國小 🛛 🗵                                               | 新社區大林國小               | ☑ 新社區中和國小 ☑ 新                                                 | 社區崑山國小                   |  |  |
|            |                  | ☑ 大里區塗城國小   ☑                                               | ] 大里區草湖國小             | ☑ 大里區大元國小 ☑ 和                                                 | 平區自由國小                   |  |  |
|            |                  | ☑ 霧峰區僑榮國小  ☑                                                | ]霧峰區霧峰國小              | ☑ 霧峰區吉峰國小 ☑ 太                                                 | 平區太平國小                   |  |  |
|            |                  | ☑ 太平區宜欣國小  ☑                                                | 太平區中華國小               | ☑ 太平區東平國小 ☑ 太                                                 | 平區新平國小                   |  |  |
|            |                  | ☑ 太平區車籠埔國小 ☑                                                | 東勢區成功國小               | ☑ 南屯區惠文高中 ☑ 霧                                                 | 峰區光復國中小                  |  |  |
|            | 主旨               | 視力保健議題學校分區輔導進                                               | 重知                    |                                                               |                          |  |  |
|            | 格式  ● HTML ◎ 純文字 |                                                             |                       |                                                               |                          |  |  |
|            |                  | 時間:102年3月1日 上午9:00<br>地點:清水國小                               |                       |                                                               |                          |  |  |
|            | 内容               | 請各校派員出席。                                                    |                       |                                                               |                          |  |  |
|            |                  |                                                             |                       |                                                               | -                        |  |  |
|            | L                |                                                             | 全部選取 全部取              | 消 反向選取                                                        |                          |  |  |

3. 審核行動研究成果

| 辦 | 哩議題 視力保健 ▼ |           |             | $\square$ | $\square$ |      |
|---|------------|-----------|-------------|-----------|-----------|------|
| 序 | 學校         | 行動研究題目    | 關鍵字         | 成果報       | 5 動作      | 成績   |
| 1 | 豐原區福陽國小    | 我愛眼睛      | 眼睛,愛眼       | 2         | <u>評分</u> | 尚未審查 |
| 2 | 豐原區福陽國小    | 視力保健行動研究二 | 視力,燈光,燈具,室內 | 2         | 評分        | 尚未審查 |
| 3 | 豐原區福陽國小    | 乾乾淨淨保護眼睛  | 保護眼睛        | 2         | 評分        | 4    |
| 4 | 豐原區葫蘆墩國小   | 我的視力保健計畫  | 視力保健        | 2         | 評分        | 4    |
| 5 | 豐原區福陽國小    | 視力保健行動研究  | 視力,保健       | 2         | 評分        | 5    |
|   |            |           |             |           |           |      |

評定分數(每件最高 10 分)

| 辦理議題 | 視力保 <mark>健</mark> | • |  |
|------|--------------------|---|--|
|      | CONTRACTOR OF A    |   |  |

| 序 | 學校      | 行動研究題目 | 關鍵字   | 成果報告     | 動作   | 成績 |
|---|---------|--------|-------|----------|------|----|
| 1 | 豐原區福陽國小 | 我愛眼睛   | 眼睛,愛眼 | <b>2</b> | 儲存取消 | 10 |

十四、 密碼請務必交接下去,如果查不到, <u>請 email 到 sct@tc.edu.tw</u>,協助重設。